## ¡Hola!

Aprende cómo crear un archivo .txt para la carga DERFE

# Archivo .txt

Carga DERFE

Aprende más

**SIRPPL** | Sistema de Registro de Partidos Políticos Locales

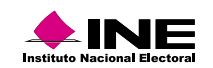

## **Crear archivo .txt asistentes a asamblea** Guía rápida

1. Abre la aplicación **Bloc de notas** de Windows y crea un nuevo documento.

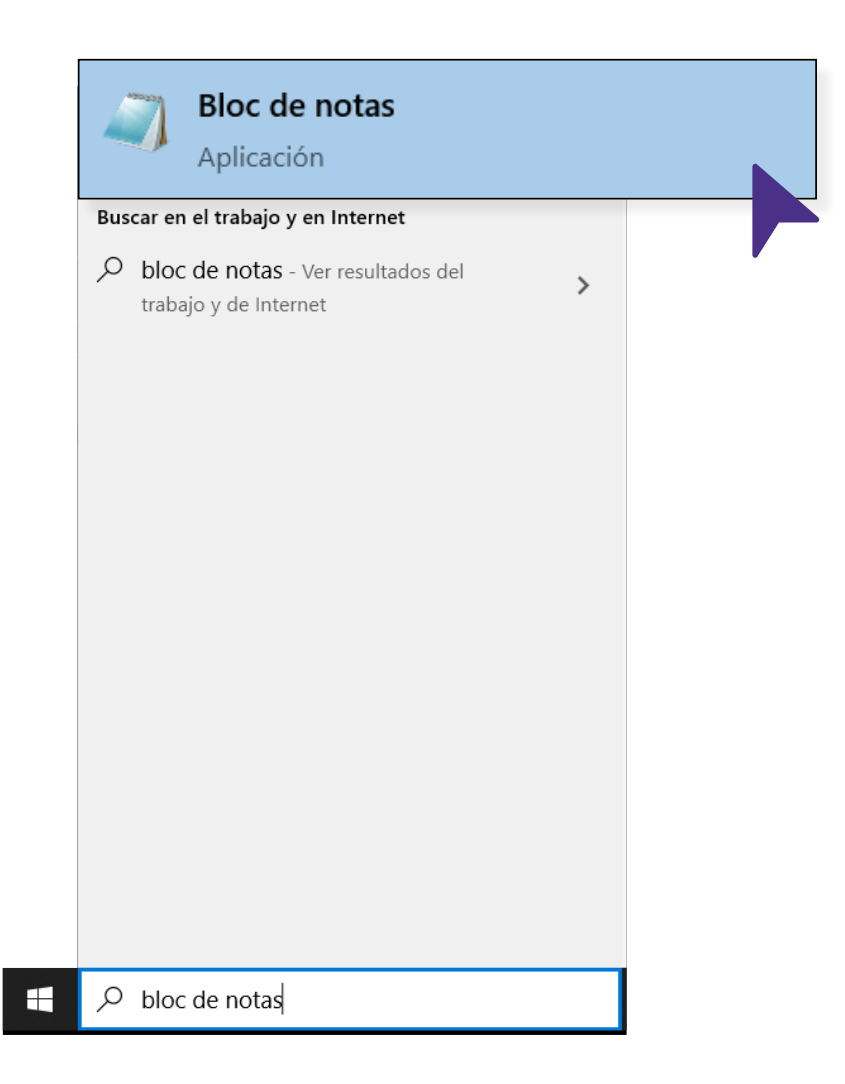

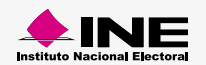

2. Crea un archivo .txt utilizando el siguiente formato en el orden en gue se enlistan:

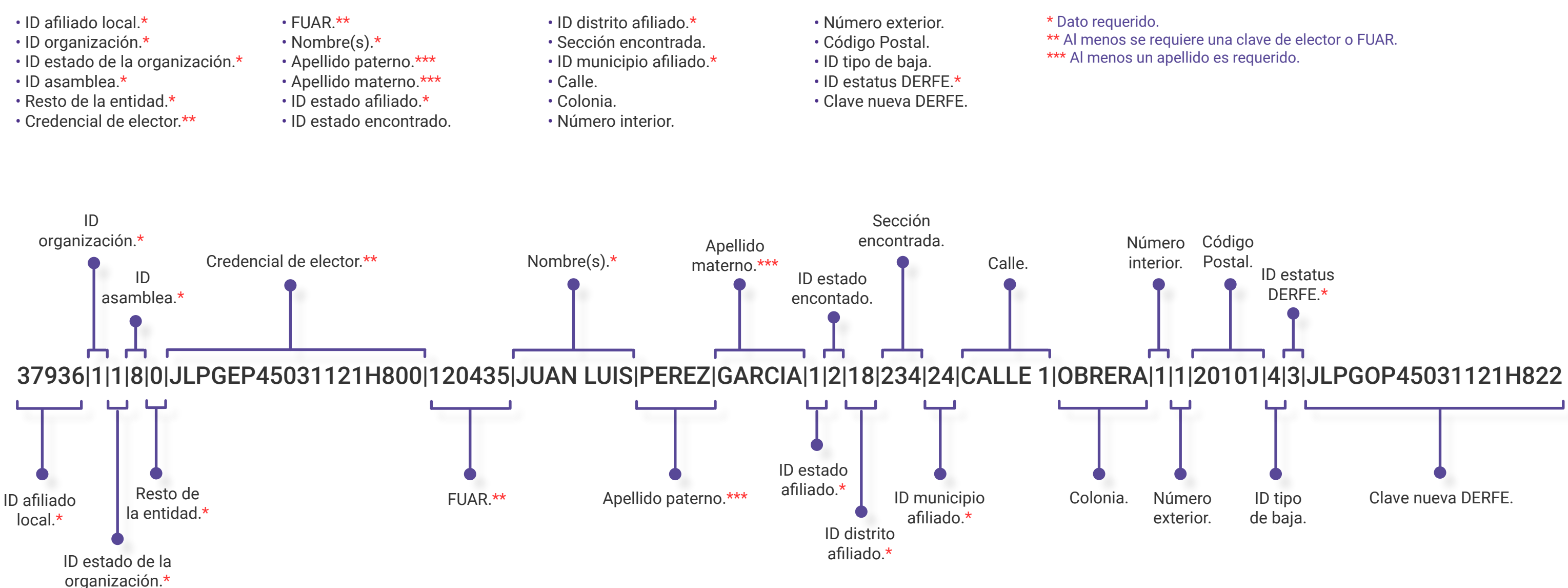

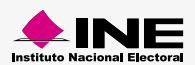

### Ejemplo de archivo:

| //////////////////////////////////////                                                                                                    |                      |      |                | _   |    | × |  |
|----------------------------------------------------------------------------------------------------|----------------------|------|----------------|-----|----|---|--|
| 37803 1 1 8 0 RSGREL69022509M801  ELSA REBECA DE LA ROSA GARCIA 1  18   Abasolo Agostaderito 20 20 20100  1 <br>37936 1 1 8 0 JLPGEP45031121H800 120435 JUAN LUIS PEREZ GARCIA 1 2 18 234 24 CALLE 1 OBRERA 1 1 20101 4 3 JLPGOP45031121H822<br>37993 1 1 8 0 RSLGSL49102825H600  SALOME DE LA ROSA LUGO 1  18   Abelardo Rodríguez Agropecuario 1 1 20102  1 |                      |      |                |     |    |   |  |
| <                                                                                                    |                      |      |                |     |    | > |  |
|                                                                                                    | Línea 3, columna 111 | 100% | Windows (CRLF) | ANS | 51 |   |  |

### Nota:

- Recuerda no dejar espacios al final y utilizar un renglón por registro.

- En caso de no contar con un dato no olvides dejar el espacio que le corresponde en blanco con su separación en Pipes ||.

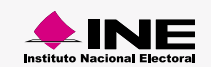

3. Guarda el archivo con codificación ANSI desde la ventana Guardar como.

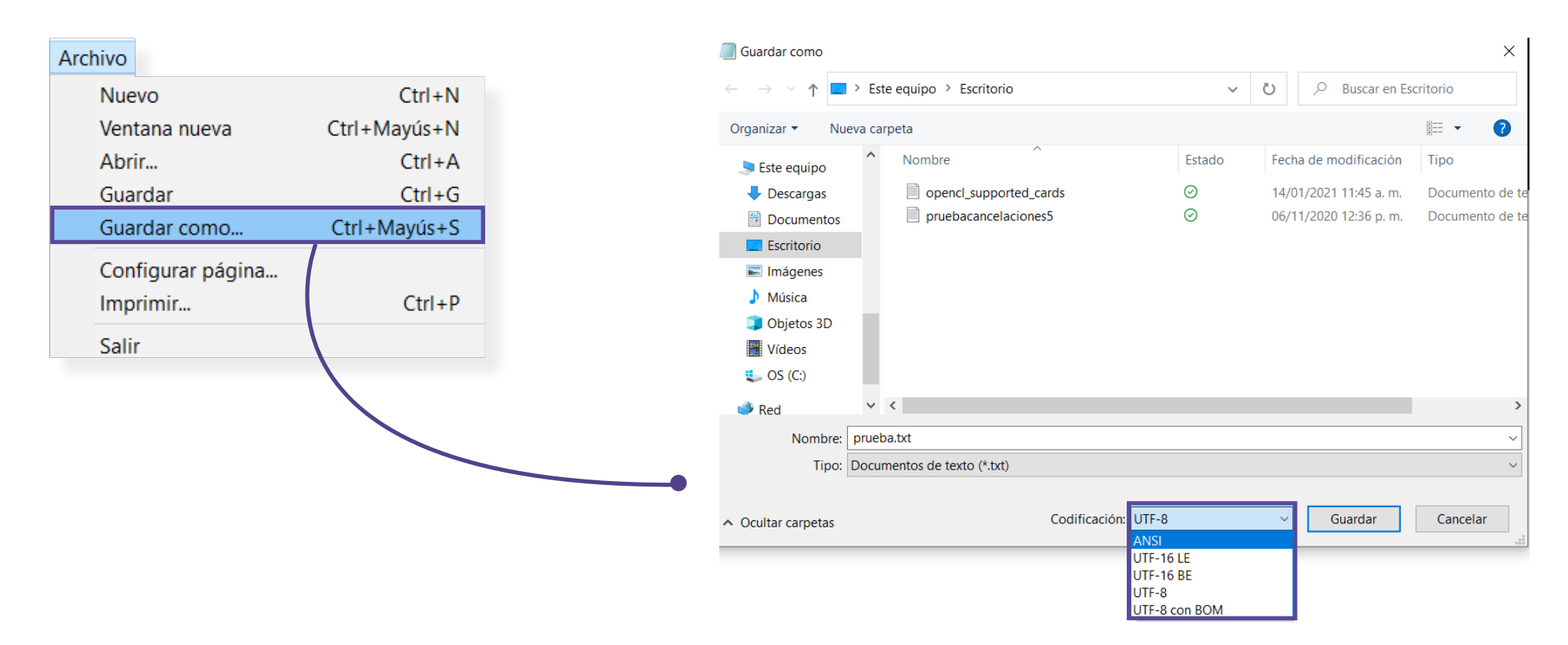

4. Para finalizar arrastra el archivo o da clic a la zona de carga del módulo.

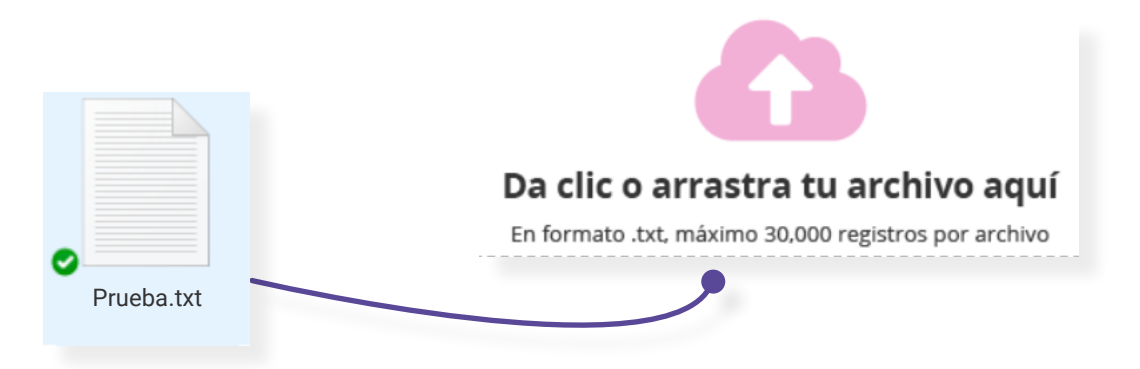

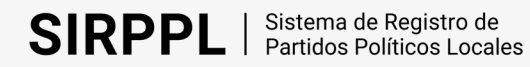

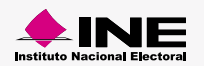